## VEJLEDNING

Skift af xFill frekvens på RTK anlæg med Trimble FmX display

Energivej 34 2750 Ballerup

7733 2288 <u>landbrug@geoteam.dk</u> <u>www.geoteam.dk</u>

15. januar 2019

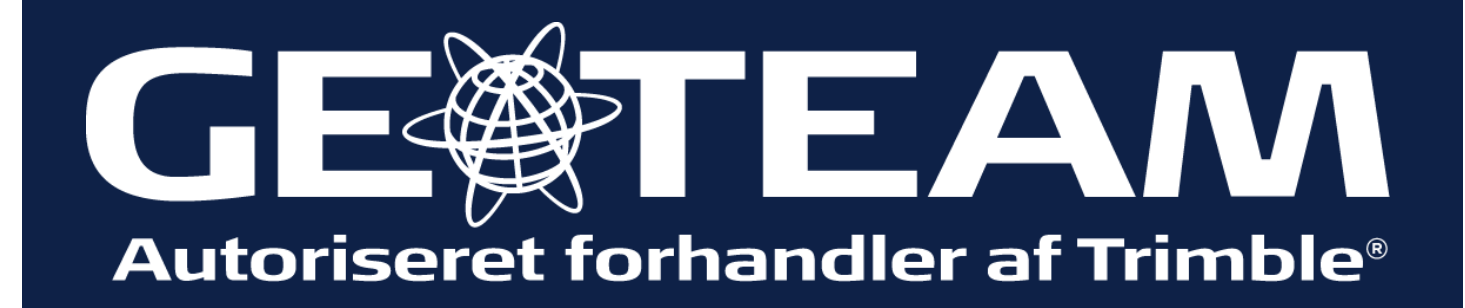

## Ved opdatering af RangePoint frekvens skal software versionen være 10.01 eller højere, ellers kontakt Geoteam Tlf. 7733 2288 landbrug@geoteam.dk www.geoteam.dk Software version **A** AgGPS<sup>®</sup> – m × På start siden: Þ Support Tryk på Systeminformation Geoteam A/S Energivej 34 Ballerup, 2750 +45 7733 2233 www.geoteam.dk Datafiler Opgrade *Vagttelefon +45 5356 5969* Låser op 🔆 GEO Trimble. Slå FRA Software version t AgGPS\* -n × Þ Syr eminformation Suppor Her vil du kunne aflæse hvilken software version ns-build: 10.13.1013 er til Autopilot (0%).. FMX skærmen har, skal være gemini abs 0016/FS 0067 N Ver GPS modtager: Internal Version: 11.10.004.4 hw:H FW - build-dato: Wed Dec 21 2016 10.01 eller højere. mmer: 5704571742 mer: 93110-00 emperatur: 30.2 °C Hvis ikke kontakt Geoteam Unknown Omni\*-ID: 120-0091601 Tlf. 7733 2288 nt lager: 2.0GB tilgængelig 1 USB-drev Demo-kodeord gyldigt til Sat December 1 18 (17866 dage) landbrug@geoteam.dk Universal Terminal www.geoteam.dk Trimble. SIÅ FRA

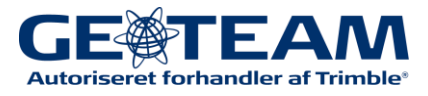

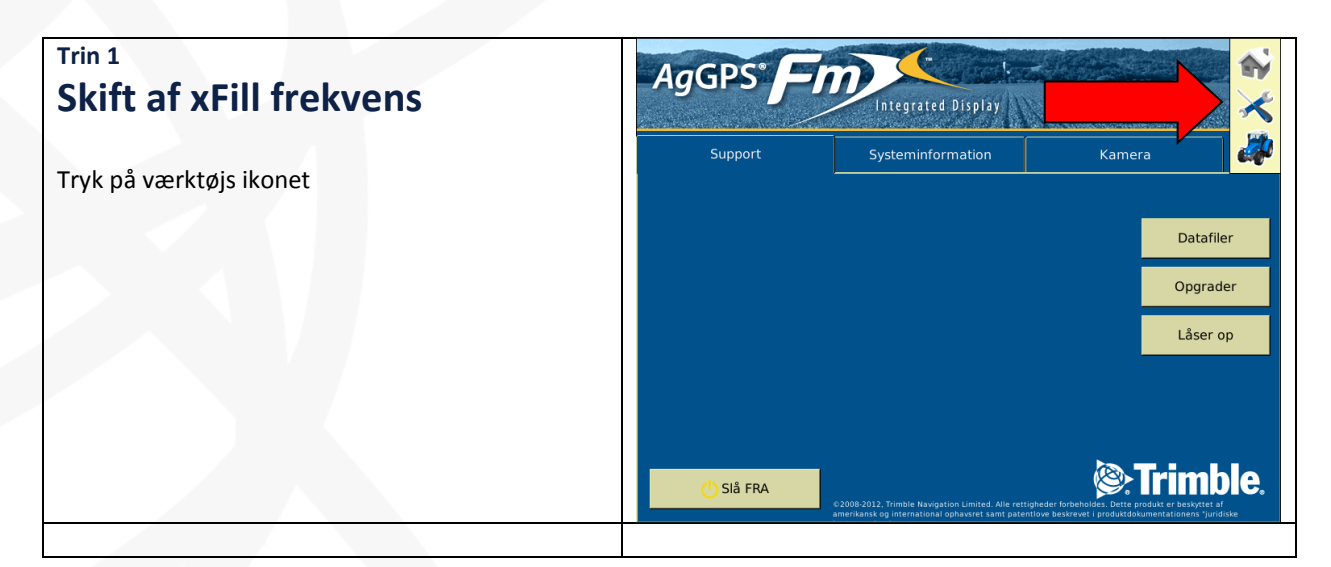

| Trin 2                                         | Konfiguration                                        |
|------------------------------------------------|------------------------------------------------------|
| Skift af xFill frekvens                        | System [System]                                      |
| Markár "GPS modtager" og tryk på "Indstilling" | EZ-Pilot [Fendt 716] Kalibrer                        |
| Warker of 5 modtager og tryk på mustiming      | GPS modtager                                         |
|                                                | Redskab [brakpudser] Gem konfiguration               |
|                                                | Kontaktkonfiguration                                 |
|                                                |                                                      |
|                                                |                                                      |
|                                                | Tilfai/Fiern () Lås konfig OK                        |
|                                                |                                                      |
| Trin 3                                         | EZ-Pilot Indstillinger for GPS-modtager              |
| Skift af xFill frekvens                        | Indstillinger xFill Avanceret Logføring Radar uddata |
|                                                |                                                      |
| væig fanen xrill                               | xFill Til                                            |
|                                                | Frekvens 1539.8125 MHz                               |
|                                                | Bitrate 2400 bps                                     |
|                                                | Fikspunktvælger                                      |
|                                                |                                                      |
|                                                |                                                      |
|                                                | Afbryd Køretøj: Internal, Autonomous OK              |
|                                                |                                                      |

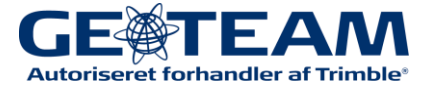

| Trin 4                                                                                                    | EZ-Pilot Indstillinger for GPS-modtager                                           |
|----------------------------------------------------------------------------------------------------|-----------------------------------------------------------------------------------|
| Skift af xFill frekvens                                                                                                    | Indstillinger xFill Frekvenser SecureRTK Avanceret Logføring Radar uddata         |
| Indstil xFill til: Til<br>Indstil Frekvens til: <b>1545.4900</b> MHz<br>Indstil Birate til: 2400bps<br>Indstil Fikspunktvælger til: ETRS89<br>Tryk "Ok" | xFill Til<br>Frekvens 1539.8125 MHz<br>Bitrate 2400 bps<br>Fikspunktvælger ETR589 |
|                                                                                                    | Afbryd Køretøj: Intern OK                                                         |
| Trin 5                                                                                                    | Konfiguration                                                                     |
| Skift af xFill frekvens                                                                                                    | System [System] Indstilling                                                       |
| Markér "EZ-Pilot" (kan også hedde AutoPilot<br>eller Manuel Guidens)                                                                                    | GPS modtager Diagnostik                                                           |
| Tryk på "Gem konfiguration"                                                                                                    | Gem konfiguration                                                                 |
| xFill frekvensen er nu skiftet                                                                                                    |                                                                                   |
|                                                                                                    | Tilføj/Fjern 🕧 Lås konfig. OK                                                     |
|                                                                                                    |                                                                                   |
| Trin 7                                                                                                    | Konfiguration                                                                     |
| Skift af xFill frekvens                                                                                                    | System [System]                                                                   |
| Anvendes anlægget på flere køretøjer, gøres<br>følgende                                                                                                 | EZ-Pilot (Fendt 716)   GPS modtager   Diagnostik                                  |
| Bemærk anlægget behøver ikke at sidde i det<br>pågældende køretøj                                                                                       | Gem konfiguration                                                                 |
| Markér "EZ-Pilot" (kan også hedde AutoPilot<br>eller Manuel Guidens)                                                                                    |                                                                                   |
| Tryk på "Kontaktkonfiguration"                                                                                                    | Tilføj/Fjern 🖞 Lås konfig. OK                                                     |
|                                                                                                    |                                                                                   |

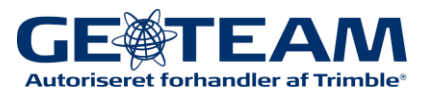

| Trin 8                                                                                                    | Køretøj-konfiguration 💿                                                                                                    |
|----------------------------------------------------------------------------------------------------|----------------------------------------------------------------------------------------------------|
| Skift af xFill frekvens<br>Vælg det næste køretøj der skal have ny xFill<br>frekvens<br>Tryk "ok"<br>Bemærk er der ikke flere køretøjer listet under<br>"Køretøj-konfiguration", skal der ikke fortages<br>yderligt | Fendt 716 (Nuværende)<br>Fendt 720<br>Lexion Nr. 1<br>Slet                                                                                                    |
| Trin 9<br>Skift af xFill frekvens<br>Følg trin 2 til trin 6 for at ændre frekvensen på<br>det næste køretøj<br>Dette gøres for alle de køretøjer anlægget<br>anvendes på                                            | Konfiguration     System [System]     Autopilot [Fendt 720]     Autopilot [Fendt 720]     CPS modtager     Biagnostik     Gem konfiguration     Kontaktkonfiguration     Tilføj/Fjern     Lås konfig. |

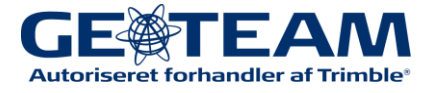